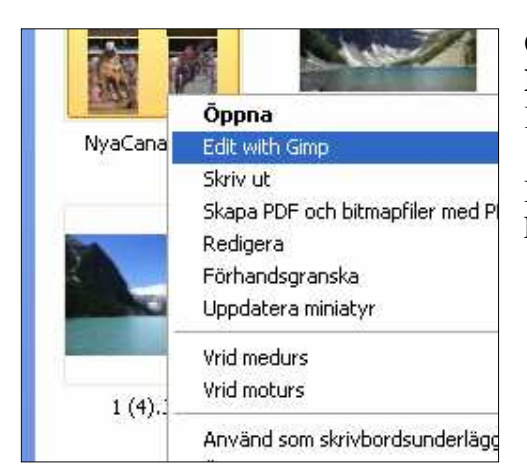

denna.

Öppna mappen Bilder (Mina bilder) Högerklicka på den bild du vill arbeta med. Klicka på "Edit with Gimp"

Bilden öppnas upp i GIMP och Verktygskolumnen och Lager, Kanaler, Slingor kolumnen visas.

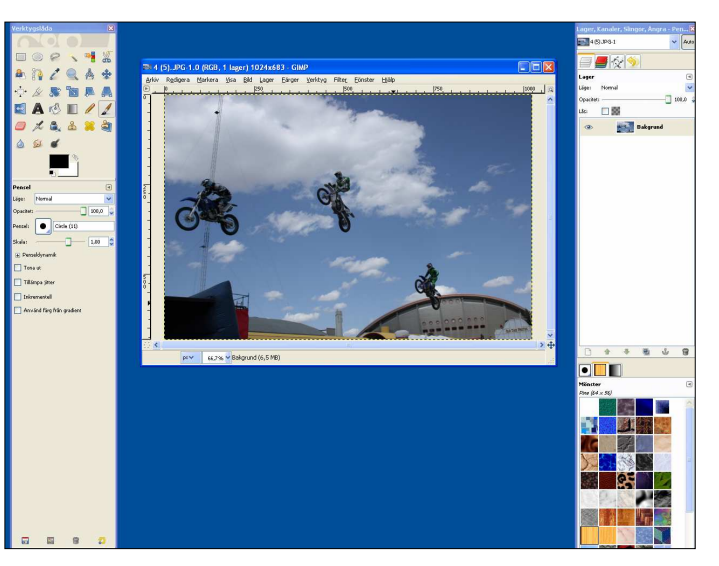

Flytta sen ut musmarkören i bilden ni får ett "sikt-kors" och en "skalpell-spets" med er.

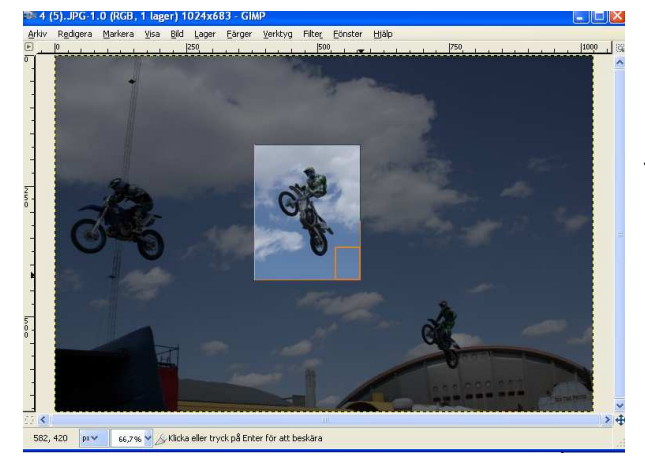

Flytta muspekaren till verktygskolumnen och välj verktyget: Beskär Genom att klicka på

Spara bilden klicka på Arkiv/...Spara som

Klicka i bilden –Håll ned väsnter-knappen och dra ut en markering som omformar det ni vill ha kvar av bilden. Släpp sedan musknappen. Vill ni justera markeringen flytta musmarkören till ett hörn (En liten tavelhörns-vinkel syns) klicka håll ned och dra ut/in så det blir bra. Släpp upp

musknapp. Klicka därefter inne i det upplysta området och bilden beskärs till er markering.

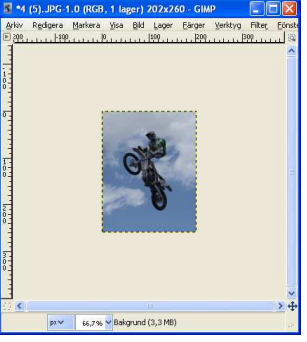

| -                                                                                | 1 1                                                                                                    |                          |
|----------------------------------------------------------------------------------|----------------------------------------------------------------------------------------------------|--------------------------|
| *4 (5).JPG-1.0 (KGB, 1 lager)                                                    | Bläddra fram till den mapp r                                                                                                    | ii vill spara i.         |
| <u>Arkiv Re</u> digera <u>M</u> arkera <u>V</u> isa <u>B</u> ild                 |                                                                                                    |                          |
| <u>N</u> y Ctrl+N                                                                | Skriv in ett namn (se till så a                                                                                                    | tt <b>.]pg</b> står kvar |
| Skapa 🕨                                                                          | efter namnet!) Klicka därefte                                                                                                    | er nå <b>Snara</b>       |
| 🖹 Öppna Ctrl+O                                                                   |                                                                                                    | (a) måsta ni bl          |
| 🖢 Öppna som l̥ager Ctrl+Alt+O                                                    | (gwn) 1000000 9/5                                                                                                    | (ev. masie ni kii        |
| 🌖 Öppna pla <u>t</u> s                                                           | Soval patient                                                                                                    |                          |
| Öppna <u>t</u> idigare ▶                                                         | Adverse data Adverse data Adverse data Adverse data Adverse data Adverse data Adverse data Adverse data Adverse data Adverse data Adverse data Adverse data                                                                                                    | Fönstret "Spara          |
| 🖥 Spara Ctrl+S                                                                   | Advisoration 1103-95 200497-22<br>Distributed 1103-95 200497-22<br>21040 54101 1103-95 200497-22                                                                                                    | dra reglaget till        |
| 🕈 Spara s <u>o</u> m Skift+Ctrl+S                                                |                                                                                                    | (Vlicka nå Snava o       |
| Spara en <u>k</u> opia <mark>Spara denna bild m</mark><br>Spara som <u>m</u> all | → Petter delski () 2103/80 2008/22 →<br>→ Petter delski () 2103/81 2008/82 →<br>Agen national () 2103/81 2008/87/22 →<br>Mina Material () 2103/85 2008/87/22 →<br>Mina Material () 2103/85 2008/87/22 →<br>Mina M | till 100 fler gånger     |
|                                                                                  | 3 100, 76     20049722 2       100000     765, 76     20049722 2       100000     48 166r     W       3 100 Repr (Razoline)     W     W                                                                                                    |                          |

därefter på **Spara** (ev. måste ni klicka på Spara en gång till)

> Fönstret "Spara som JPEG" kommer upp, dra reglaget till 100

(Klicka på Spara standardvärden så slipper ni ändra till 100 fler gånger.)

| 🐸 Spara som JPEG 🛛 🔀                           |  |  |
|------------------------------------------------|--|--|
| Kvalitet: 97 🗘                                 |  |  |
| Filstorlek: okānd                              |  |  |
| Visa <u>f</u> örhandsgranskning i bildfönstret |  |  |
| 🗄 <u>A</u> vancerade inställningar             |  |  |
| Läs in standardvärden Spara standardvärden     |  |  |
| Hjälp Spara Avbryt                             |  |  |

Klicka på **Spara** för att spara bilden med det nya namnet och i den valda kvalitén. Stäng bilden med krysset